## SP juhend SimpleSAMLphp paigaldamiseks, seadistamiseks ja ühendamiseks TAATiga.

- 1. Laadige alla SimpleSAMLphp lehelt <u>http://simplesamlphp.org/download</u> ning pakkige arhiiv lahti oma veebiserverisse.
- Veenduge, et serveri konfiguratsioon (vhost) võimaldaks võimaldaks ligipääsu installatsioonikausta.
   Kui on kasutusel Suhosin, siis on vaja see seadistada lubama pikemaid GET parameetrite väärtuseid. Debiani puhul failis /etc/php5/apache2/conf.d/suhosin.ini suhosin.get.max\_value\_length = 2048
- Navigeerige installatsioonikausta ja kopeerige kaustast config-templates/ failid config.php ja authsources.php kausta config/: cp config-templates/config.php config-templates/authsources.php config
- 4. Muutke failis config/config.php järgmised read:
  - baseurlpath' => 'minuinstallatsioonikaust/', juurkataloogi puhul tuleb installatsioonikaustaks määrata '/'
  - 'secretsalt' => 'suvalinesümbolijada', sümbolijada genrereerimiseks võib kasutada koodi kommentaarides olevat juhendit või sisestada see ise.
  - 'auth.adminpassword' => 'administraatoriparool', 'technicalcontact\_name' => 'tehnilise kontaktisiku nimi', 'technicalcontact\_email' => 'tehnilise kontaktisiku e-postiaadress',
  - 'timezone' => 'Europe/Tallinn',
- 5. Leidke samas failis authproc.idp plokk (kõige all), kommenteerige sisse rida mille alguses on "10 =>" ning muutke see järgmiseks:

```
10 => array(
    'class' => 'core:AttributeMap', ''urn2name''
),
```

6. Failis *authsources.php* muutke default-sp nimi vastavaks oma teenuse nimega ning lisage read:

```
'certificate' => 'server.crt',
'privatekey' => 'server.pem',
'redirect.sign' => TRUE, // sign authn requests, logout requestsand responses sent
from this SP
'redirect.validate' => TRUE, // validate signature of authn requests, logout requests and
responses sent to this SP
'sign.authnrequest' => TRUE, // sign authentication requests sent from this SP
'sign.logout' => TRUE, // sign logout messages sent from this SP
'validate.logout' => TRUE, // validate signature of logout messages sent to this SP
```

7. Kaustas *cert/* peab olema kehtiv sertifikaat. Self-signed sertifikaadi saab genereerida nii: rm server\*

```
openssl req -nodes -new -keyout server.pem -newkey rsa:2048 > server.csr
openssl x509 -req -days 1095 -in server.csr -signkey server.pem -out server.crt
chgrp www-data server.*
chmod o-r server.pem
```

8. Looge fail *metadata/saml20-idp-remote.php* ning kopeerige sinna kõigi kahe TAATi jaoturi IdP metaandmed, mis on leitavad aadressidel:

<u>https://reos.taat.edu.ee/saml2/idp/metadata.php?output=xhtml (vajalik ainult test staatuses)</u> <u>https://sarvik.taat.edu.ee/saml2/idp/metadata.php?output=xhtml</u>

Ärge unustage failis alustada php-d. Näide:

<?php \$metadata['https://reos.taat.edu.ee/saml2/idp/metadata.php'] = array (

```
'metadata-set' => 'saml20-idp-remote',
'entityid' => 'https://reos.taat.edu.ee/saml2/idp/metadata.php'
'SingleSignOnService' => 'https://reos.taat.edu.ee/saml2/idp/SSOService.php',
'SingleLogoutService' => 'https://reos.taat.edu.ee/saml2/idp/SingleLogoutService.php',
'certData' =>
'MIIDUDCCAjgCCQDNqOA94B8faTANBgkqhkiG9w0BAQUFADBqMQswCQYDVQQGEwJFRTERMA8GA1UECBMIVGFydHVt
YWExDjAMBgNVBAcTBVRhcnR1MQ4wDAYDVQQKEwVFRU5ldDENMAsGA1UECxMEVEFBVDEZMBcGA1UEAxMQcmVvcy50Y
WF0LmVkdS5lZTAeFw0xMzAzMD0xMTQ1NTFaFw0xNjAzMDMxMTQ1NTFaMGoxCzAJBqNVBAYTAkVFMREwDwYDVQQIEw
hUYXJ0dW1hYTE0MAwGA1UEBxMFVGFydHUxDjAMBgNVBAoTBUVFTmV0MQ0wCwYDVQQLEwRUQUFUMRkwFwYDVQQDExB
vZW9zLnRhYXQuZWR1LmVlMIIBIjANBqkqhkiG9w0BA0EFAA0CA08AMIIBCqKCA0EA5VBwvMzb0zT8ovJTk4P7p6qM
9h0Ie9P6G18ztgegyJZ+TFa+TaU8EXDndvAF5kuBGEtIMgTNujsKgqAyM5W7uZ0+Aa6WKZU0JH8z0uNHKtxJT49Up
44G6047GkwpRH/VUT/GUw2wzQJhCEgPFAdnkiUE4eZ+gksrslvREPg4MDOBAlvQd5hejEYlBmDIMLhKiDLqdVVzUO
VLBcJmV+VVMnmsIAbJGkWrhpvkpNS95hl0CpnV+jyP48VDFSbuT8RjucJlbvj0dTUodF3P2yjfzbBHr15uDIGL25Z
wX7zjrOudNsp4VPzwlTuoEtnGgtK+MevisI9uVeoaxJ8+BwuCIQIDAQABMA0GCSqGSIb3DQEBBQUAA4IBAQAn4XgA
YULlrw0Aoxm7DtqiP2yNcK44WE97WeIfbq4XY1NqM+E5mA4pepbF0G1REvIz0G1G0MRGQdxgf8gVKSAHTkDusu2Ga
2suuuw/60X8DoT72qw934JXZcCw3XKZgqK/ZHyWgmBwdMVuYsIGZ1d4ZUvByldZ1e80R7IlesrLYGVev6vlnu+s04
IafjAJxy8ic0S07C1lbtPrE7hE9uu086ICN6os3VKsBrgas6R7pBCtSLTiF06jmmquFHWoqj06HRRBNvI7ymjGzOb
1KU2KhI3zQvKEpitX5gSNk2KmO3CFzQhmmydzpo2cGoFhPhBSSCRGE85li2oF+aRoRqTq',
'NameIDFormat' => 'urn:oasis:names:tc:SAML:2.0:nameid-format:transient',
'OrganizationName' =>
аггау (
  'et' => 'Teaduse Autentimise ja Autoriseerimise Taristu',
  'en' => 'Research Authentication and Authorization Infrastructure',
),
'OrganizationDisplayName' =>
array (
'et' => 'TAAT',
  'en' => 'TAAT',
),
'OrganizationURL' =>
array (
'et' => 'http://taat.edu.ee',
  'en' => 'http://taat.edu.ee',
),
);
```

- 9. Tehke kasutaja JANUSesse aadressil https://taeva.taat.edu.ee/module.php/janus/index.php
- 10. Lisage JANUSesse uus ühendus ("Create connection"), kus ID on "entity id", mis on leitav teie oma SimpleSAMLphp installatsioonilehel menüüst "Federation" ning ühenduse tüübiks on "SAML 2.0 SP". XML-i ei ole vaja kopeerida.
- 11. Valige loodud ühendus ja minge lehele "Import metadata". Kopeerige oma metaandmete XML või link, mille leiate oma SimpleSAMLphp installatsioonilehet "Federation" vahelehelt "show metadata" klõpsates.
- 12. Vahelehel "Metadata" lisage metaandmed, mis on nõutud TAAT Tehnoloogilises profiilis (<u>http://taat.edu.ee/main/dokumendid/</u>).
- 13. Vahelehel "Connection" valige endale ARP ehk atribuutide väljastamise poliitika. Tõenäoliselt on teil vaja luua uus "New". Nimetage oma ARP nii, et nimi sisaldaks teie asutuse domeeninime ja ARP lisamise/muutmise kuupäeva ning valige atribuudid, mida soovite TAATi kaudu vastu võtta. Atribuudid peavad klappima hiljem sõlmitud lepingus oleva atribuutide nimistuga. Ärge unustage ka muudatusi salvestada.
- Testige sisselogimist TAAT test-idp andmetega, mille leiate lehelt <u>https://eitja.taat.edu.ee/</u> NB! Jaoturite andmeid uuendatakse kord 5 min jooksul. Kui teie ühendus kohe ei toimi, oodake 5 minutit ja proovige uuesti.